## \ Handleiding Gebruik 'Puur van Jou Wijkzorg'

Wilt u gebruikmaken van het zorgdossier 'Puur van Jou Wijkzorg', dan kan dat als u zich (eenmalig) heeft aangemeld. Heeft u zich nog niet eenmalig aangemeld, doet u dit dan eerst.

Hoe u dat doet, ziet u in de 'Handleiding Aanmelden Puur van Jou Wijkzorg' op www.brabantzorg.eu.

Deze handleiding 'Gebruik Puur van Jou Wijkzorg' geeft u inzicht in de mogelijkheden van 'Puur van Jou Wijkzorg' én hoe het zorgdossier kunt gebruiken.

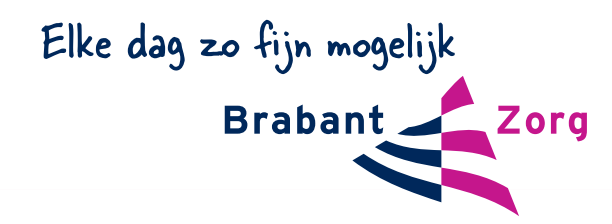

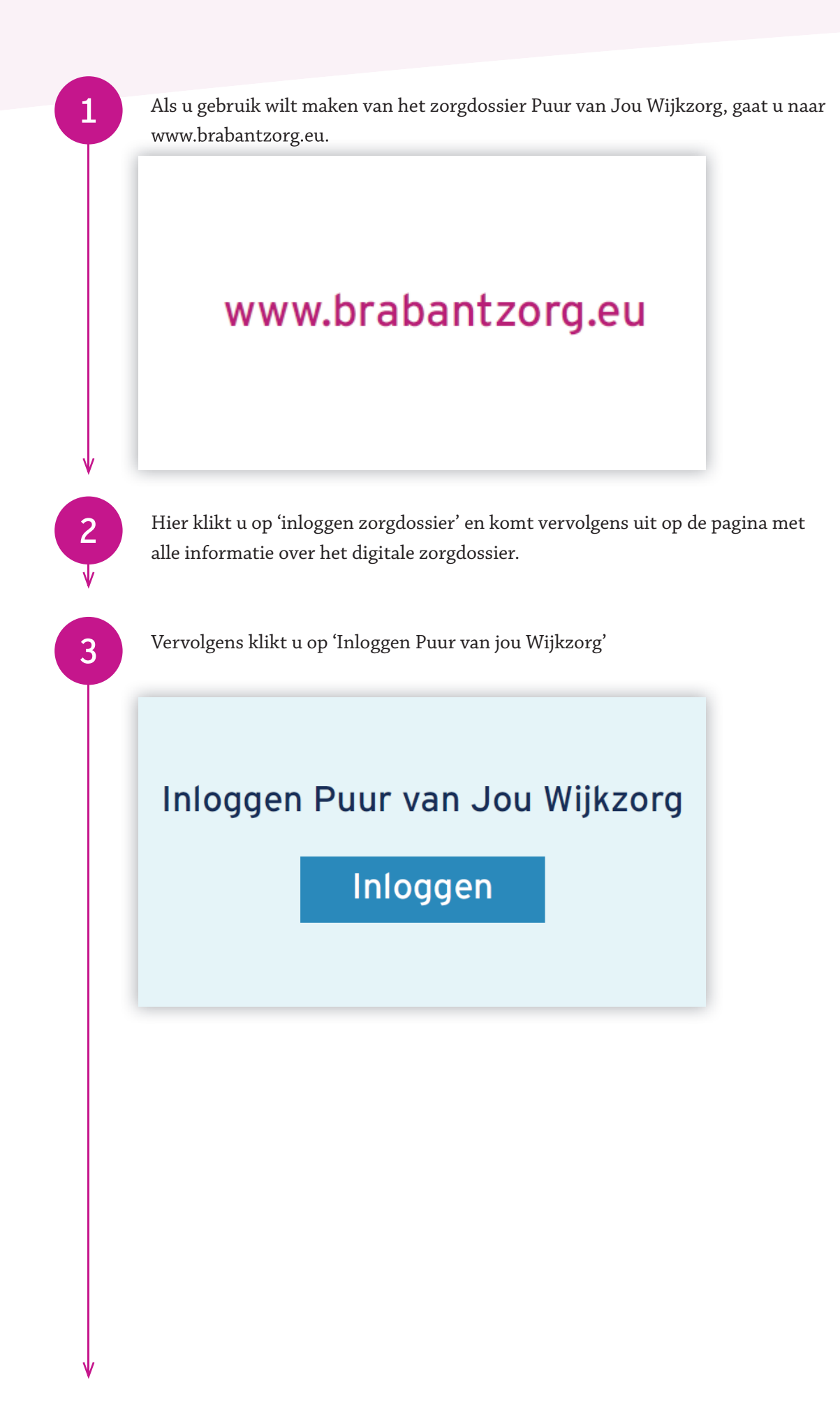

| 4            | Op het volgende scherm vult u uw emailadres en wachtwoord in en klikt u op inlogge                                  |
|--------------|----------------------------------------------------------------------------------------------------|
|              | PUUCE. van jou     Emiladres   Wachtwoord   Neuw account aanmaken   Neuw account aanmaken   Hulp nodig   Urageter 2 |
| $\checkmark$ |                                                                                                    |
| 5            | U ontvangt op uw mobiele telefoon een SMS met een 6-cijferige code.                                                 |
| 6            | Vul deze 6-cijferige code in op het volgende scherm. Klik hierna op volgende.                                       |
|              | PUUC. van jou<br>SMS code                                                                                           |
|              |                                                                                                    |
|              |                                                                                                    |
|              |                                                                                                    |
|              |                                                                                                    |
|              |                                                                                                    |

8

9

Na het inloggen komt u uit op de landingspagina van 'Puur van Jou Wijkzorg'. Klik op het icoontje om naar het zorgdossier te gaan

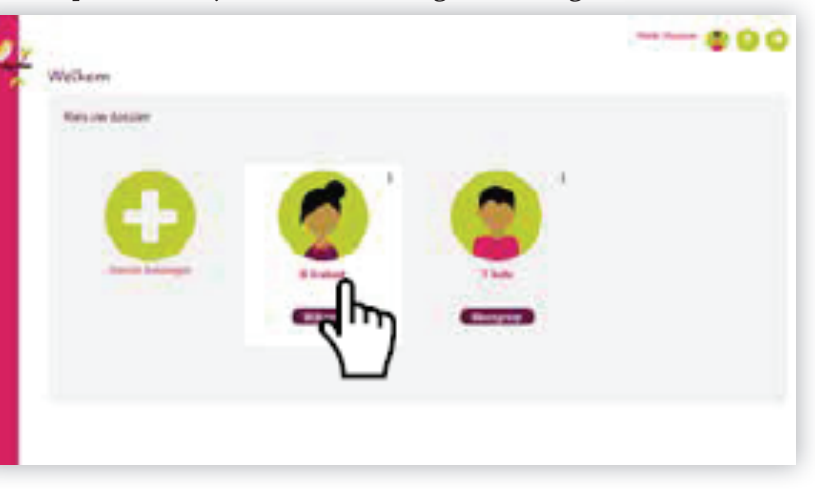

Maakt u of uw naaste ook gebruik van andere zorg van BrabantZorg (bijvoorbeeld dagactiviteiten) en wilt u ook toegang tot dit dossier, dan kunt u hier toegang vragen tot 'Puur van jou woonzorg' door op het 'plusje' te klikken.

Bent u mantelzorger, heeft u al toegang tot 'Puur van jou Wijkzorg' en wilt u ook toegang tot het dossier van een andere cliënt, dan kunt u hier toegang vragen tot 'Puur van jou woonzorg' door op het 'plusje' te klikken.

#### U komt nu op het hoofdscherm van 'Puur van Jou Wijkzorg'.

Aan de bovenkant van dit hoofdscherm ziet u een groene balk met de verschillende menu-onderdelen. Hieronder volgt een korte uitleg per menu-onderdeel.

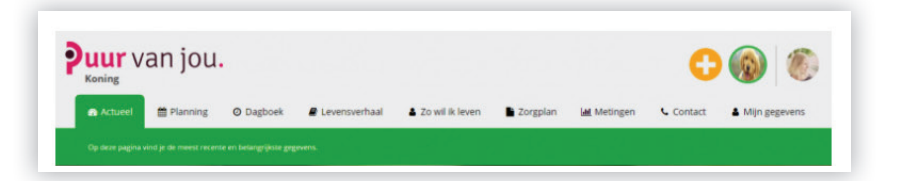

11

Wanneer u op het tabje 'Actueel' klikt verschijnt het volgende scherm.

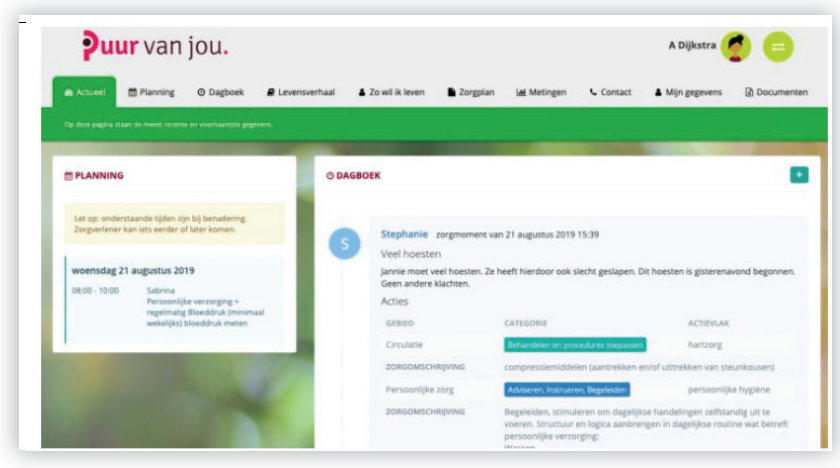

Links staat de planning. Rechts staat het dagboek.

Klikt u op het tabje 'Planning' in de menubalk dan verschijnt dit scherm.

| <b>Puur</b> van jou.                                   | A Dijkstra 🤵 😑                                                                                                  |  |  |  |  |  |
|--------------------------------------------------------|----------------------------------------------------------------------------------------------------|--|--|--|--|--|
| Actueel El Planning Ø Dagboek                          | 🥔 Levensverhaal 👗 Zo wil ik leven 🐞 Zorgolan iat Metingen 🔍 Contact 🔺 Mijn gegevens 🔯 Documenten                |  |  |  |  |  |
| dere jugita staat de planeng van de zorg, wie konst er | kreenter (aug)                                                                                                  |  |  |  |  |  |
| PLANNING                                               |                                                                                                    |  |  |  |  |  |
| Let op: onderstaande tijden zijn bij benadering.       | Zargverlener kan lets eerder of later komen.                                                                    |  |  |  |  |  |
| woensdag 21 augustus 2019<br>08:00 - 10:00             | Salarina<br>Persoerlijke vezeroging + regelmang Bloeddruk (minimaal wekelijks) bloeddruk meten                  |  |  |  |  |  |
| donderdag 22 augustus 2019                             |                                                                                                    |  |  |  |  |  |
| DB:00 - 10:00                                          | Stephanie<br>Persoonlijke verzorging + regelmatig Bloeddruk (minimaal wekelijks) bloeddruk maten                |  |  |  |  |  |
| 08:00 - 12:00                                          | Stephanie<br>Wondzorg (zie wonddossier)                                                                         |  |  |  |  |  |
| 13.00                                                  | Contra Contra Contra Contra Contra Contra Contra Contra Contra Contra Contra Contra Contra Contra Contra Contra |  |  |  |  |  |

In het tabje 'Planning' kunt u zien welke medewerker er binnenkort langskomt. De dag en datum zijn vetgedrukt.

Links staat de verwachte aankomsttijd en rechts de naam van de medewerker die is ingepland. Daaronder staat waarvoor de medewerker komt.

Klikt u op het tabje 'Dagboek' in de menubalk, dan verschijnt dit scherm.

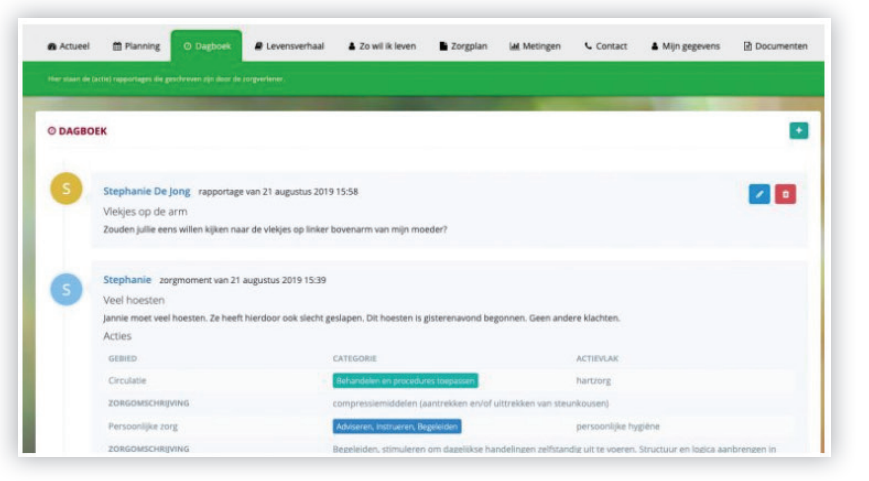

Hier ziet u een overzicht van de acties die de medewerker bij u heeft uitgevoerd. Ook vindt u er de rapportages van medewerkers, familieleden of uzelf. Ook ziet u hier rechts in de hoek een plusje, hier kunt u zelf een rapportage schrijven.

### 13

Klikt u op het tabje 'Levensverhaal' dan komt u op de pagina waar u informatie over uzelf / uw dierbare kunt toevoegen.

In de vorm van een tijdlijn kunt u de meest belangrijke gebeurtenissen en herinneringen over uw leven/ uw dierbare toevoegen. U kunt dit doen in de vorm van plaatjes, filmpjes of door het uploaden van andere bestanden.

Wilt u iets toevoegen, klikt u dan op het groene plusje in de rechter bovenhoek.

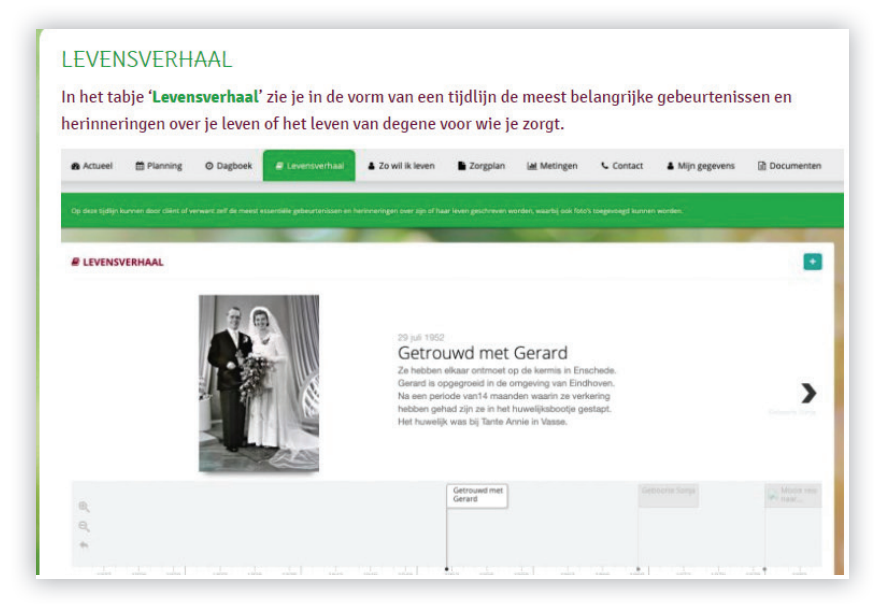

15

Klikt u op het tabje 'Zo wil ik leven', dan verschijnt het volgende scherm.

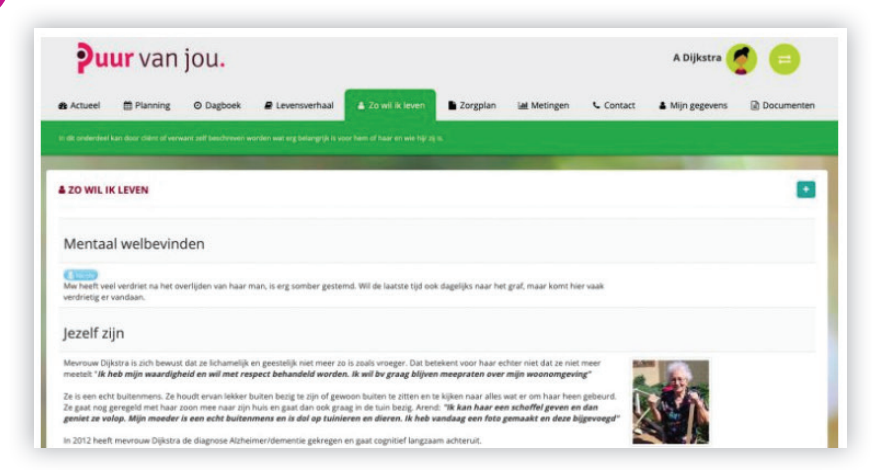

In dit scherm kunt u persoonlijke informatie over uw leven / uw dierbare invullen. Wie bent u en wat is belangrijk in uw leven.

Deze informatie helpt ons bij het vormgeven van Elke dag zo fijn mogelijk.

Klikt u op het tabje 'Zorgplan', in de menubalk dan verschijnt dit scherm.

|                                                                                                    |                            | And the second second s | and the second second se |  |  |  |
|----------------------------------------------------------------------------------------------------|----------------------------|----------------------------------------------------------------------------------------------------|----------------------------------------------------------------------------------------------------|--|--|--|
| CLIËNT DOSSIER                                                                                                    |                            |                                                                                                    | Zorgplan Assessme                                                                                                    |  |  |  |
| Ademhaling Besmettelijke/infectueu                                                                                                    | ze conditie Huid Voeding   |                                                                                                    | Zorg                                                                                                    |  |  |  |
| CLASSIFICATIE Ademhaling                                                                                                    |                            | SCORESCHAAL Adembaling                                                                                                    | <ul> <li>Information</li> </ul>                                                                                                    |  |  |  |
| Het inademen en uitademen van lucht en h<br>uitscheiden van koolstof                                                                                                    | et opnemen van zuurstof en | Per aandachtsgebied worden er op 3 niveaus scores toegekend. Deze scores<br>helpen tijdens de zorgperiode om de juiste acties te bepalen.                                                                                                    |                                                                                                    |  |  |  |
| TYPERING                                                                                                    | BEREIK                     |                                                                                                    | HUIDIG                                                                                                    |  |  |  |
| Actueel                                                                                                    | Individu                   | Status                                                                                                    | 00000                                                                                                    |  |  |  |
| SIGNALEN                                                                                                    |                            | Kennis                                                                                                    |                                                                                                    |  |  |  |
| of afwijkende ademhalingspatronen<br>of hoesten<br>of afwijkend sputum<br>of ademinaten met bigeluiden                                                                                                    |                            | Gedrag                                                                                                    | 0000                                                                                                    |  |  |  |
| Interpretation of the second second seco |                            |                                                                                                    | DOEL                                                                                                    |  |  |  |
|                                                                                                    |                            | Status                                                                                                    | 00000                                                                                                    |  |  |  |
|                                                                                                    |                            | Kennis                                                                                                    | 00000                                                                                                    |  |  |  |
|                                                                                                    |                            |                                                                                                    |                                                                                                    |  |  |  |

Hier vindt u uw zorgdossier. Dit dossier bestaat uit het zorgplan en het assessment (zie rechtsboven).

In het zorgplan leest u op welke gebieden de zorgmedewerker bij u zorg komt leveren. In het assessment vindt u uw behandelplan en uw behandeldoel.

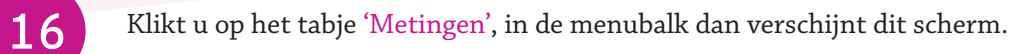

|                      |            |            |  | Contraction of the local division of the local division of the loc |            |             |
|----------------------|------------|------------|--|----------------------------------------------------------------------------------------------------|------------|-------------|
| Lel METINGEN         |            |            |  |                                                                                                    |            |             |
| को PIJN              |            |            |  |                                                                                                    |            |             |
|                      |            | Score<br>7 |  |                                                                                                    |            |             |
| DATUM                | TUD        | SCORE      |  |                                                                                                    |            |             |
| 21 augustus 2019     | 16:14      | 7          |  |                                                                                                    |            |             |
| BLOEDDRUK HARTSLAG T | EMPERATUUR |            |  |                                                                                                    |            |             |
| Bloeddruk            | н          | irtslag    |  | Bayen /onderdru                                                                                                    | A Hartslag | Temperatuur |

Hier kunt u terugzien welke metingen er zijn gedaan. Dit gaat tot maximaal 1 maand terug. Wilt u ook oudere metingen zien, vraag dit dan aan uw zorgmedewerker.

Klikt u op het tabje 'Contact' in de menubalk dan verschijnt dit scherm.

17

| Actueel  Plannin                 | g O Dagboek # Levensverh                           | aal 🛔 Zo wil ik leven | E Zorgplan | Metingen       | Contact | Mijn gegevens | Documente |
|----------------------------------|----------------------------------------------------|-----------------------|------------|----------------|---------|---------------|-----------|
| p deue pagina staan de belangrij | (kste contactgegevens van het kearr) en de vaste z | r gverlærur s         |            |                |         |               |           |
| CONTACTGEGEVENS                  |                                                    |                       |            |                |         |               |           |
|                                  |                                                    |                       |            |                |         |               |           |
| P                                |                                                    |                       |            |                |         |               |           |
| Car /<br>Ene                     |                                                    |                       |            |                |         |               |           |
| ℃ 053 (alger                     | meen)                                              |                       |            |                |         |               |           |
| <b>6</b> 053                     |                                                    |                       |            |                |         |               |           |
| = ·                              |                                                    |                       |            |                |         |               |           |
| 🗑 TEAMS                          |                                                    |                       |            |                |         |               |           |
| Naam                             | Telefoon                                           |                       |            | Email          |         |               |           |
| Team 1                           | <b>%</b> 06→                                       |                       |            | team1@ecare.nl |         |               |           |

Hier staan de gegevens van het team. Bovenin staan de naam, het telefoonnummer en het e-mail adres van het team.

Bij zorgverleners staat de naam of de namen van de zorgmedewerkers waar u het meest mee te maken heeft.

# 138 Klikt u op het tabje 'Mijn gegevens' in de menubalk, dan verschijnt dit scherm. MIJN GEGEVENS In het tabje 'Mijn gegevens' zie je je eigen gegevens (of de gegevens van degene voor wie je zorgt) en kun je controleren of ze kloppen. Ook kan je hier een foto toevoegen van jezelf of van degene voor wie je zorgt.

Hier vindt u de gegevens die over u bij ons bekend zijn.

19

In deze gebruikershandleiding hebben we u meegenomen in de mogelijkheden van het digitale zorgdossier Puur van Jou Wijkzorg en hoe u het kunt gebruiken. Heeft u nog vragen, stelt u ze dan aan één van onze medewerkers. Of kijk op www.brabantzorg.eu